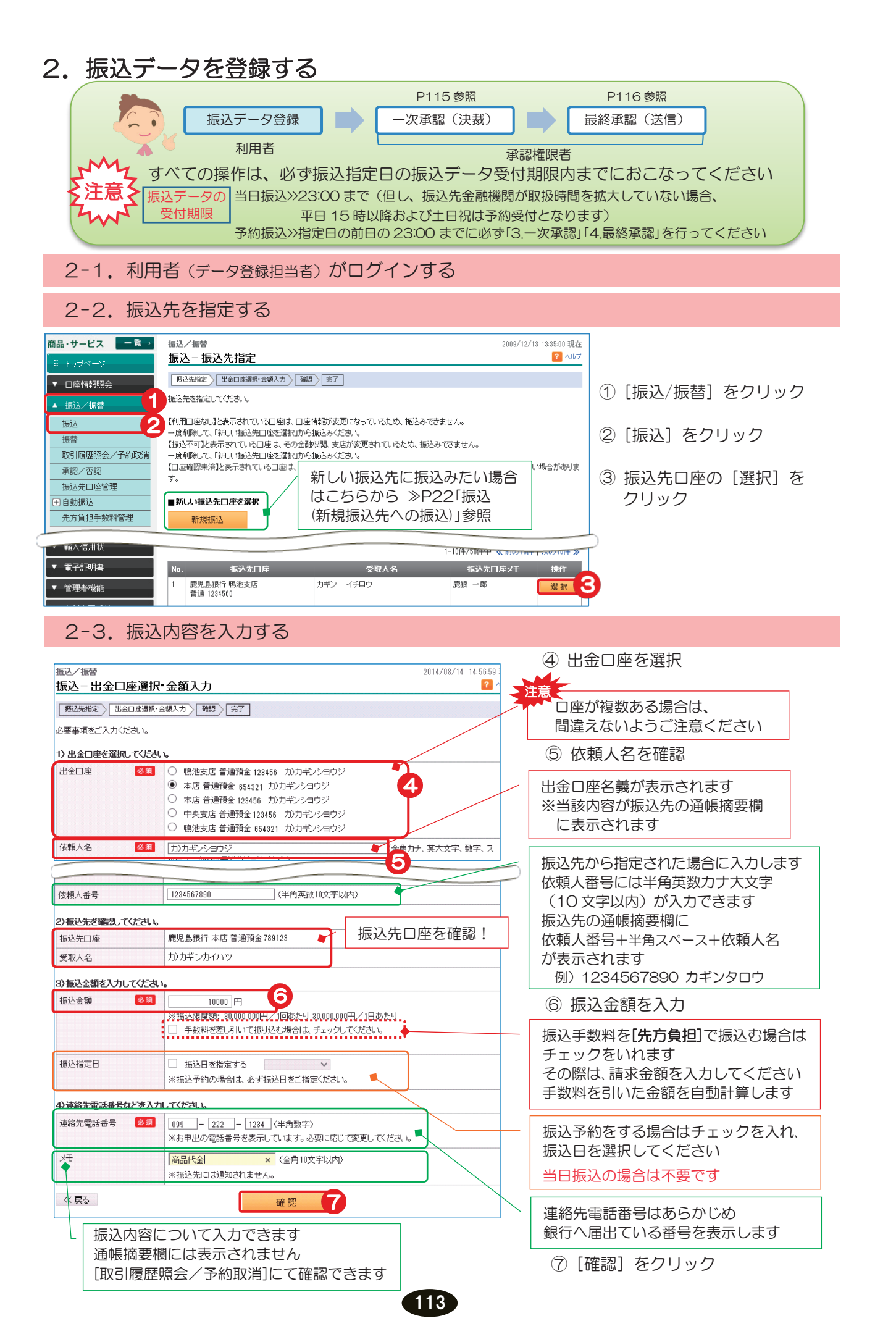

|  | 2-4. | 振込 | 内容な | 確認 | する | Z |
|--|------|----|-----|----|----|---|
|--|------|----|-----|----|----|---|

| 振动 / 振琴       | 2000/12/1             | 3                    |
|---------------|-----------------------|----------------------|
| 振入一確認         | 2003/12/1             | °                    |
|               | 9. 余焼1 山 / 12:17 / 古フ |                      |
| MARIE LEIEI   | A. 37 86 ( 1) A. 1    |                      |
| 振込内容をご確認のうえ、即 | 店「バスワードを入力してください。     |                      |
| 出金口座          | 本店普通 654321           | 振込内容を確認!             |
| 依頼人名          | か)カギンショウジ             |                      |
| 振込先口座         | 鹿児島銀行 本店 普通 789123    |                      |
| 受取人名          | カ)カギンカイハッ             |                      |
| 振込金額          | 10,000円               |                      |
| 振込手数料         | 110 円                 | ⑧ 「リフトウェアキーボード]をクリック |
| 手数料負担先        | 依頼人負担                 |                      |
| 合計出金金額        | 10,000円               |                      |
| 振込指定日         | 2009年12月14日(月)        | 9「宝行」をクリック           |
| 連絡先電話番号       | 099-222+1234          |                      |
| 依頼人番号         | 1234567890            |                      |
| хŧ            | 商品代金                  |                      |
| ☑ 振込先として登録する( |                       |                      |
| 振込先名称(任意)     | 鹿銀 →郎 (10文字以内)        |                      |
| ■パスワード入力      |                       |                      |
| 取引バスワード 必須    | (m) ソフトウェアキーボード<br>8  |                      |
| << 戻る         | 実行 9                  |                      |

サービスとは

される方へ

ログイン

明細の確認

振込/振替

総合振込賞与振込

預金口座振替

K-NET

民税)納入地方税(住

送 受 信

**/データ修正** データ承認(送信)

料税

電子証明書

アメ ド レ

スル

変パ スワ ー 更ド

へ Q & A )

## 2-5. 登録完了

| 振込/振替<br>振込 - 完了 |                                          | 2009/12/13 13:35:00 現在<br>? へルブ |                   |
|------------------|------------------------------------------|---------------------------------|-------------------|
| 振込先指定 出金口座選择     | ₨全額入力〉 確認 〉 完了                           |                                 |                   |
| 以下の内容を受付けました。    | 承認者に承認を依頼してください。                         |                                 | 登録完了!             |
|                  |                                          | 🖶 印刷                            |                   |
| 受付番号             | 123456789                                |                                 |                   |
| 申請日時             | 2009年12月12日 12時00分00秒 (申請者:user04 利用者O4) |                                 |                   |
| ステータス            | 一次承認待                                    |                                 |                   |
| 出金口座             | 本店 普通 1234567                            |                                 | 注意!               |
| 依頼人名             | カギン タロウ                                  |                                 | この段階ではデータは送信され    |
| 振込先口座            | 鹿児島銀行 鴨池支店 普通 1234560                    |                                 | ていません             |
| 受取人名             | カギン イチロウ                                 |                                 | 引き続き次ページ「3 一次承認」→ |
| 振込金額             | 10,000円                                  |                                 |                   |
| 振込手数料            | 110円                                     |                                 | PNO 4.            |
| 手数料負担先           | 依賴人負担                                    |                                 | ください              |
| 合計出金金額           | 10,000円                                  |                                 |                   |
| 振込指定日            | 2009年12月14日(月)                           |                                 |                   |
| 依頼人番号            | 1234567890                               |                                 |                   |
| 連絡先電話番号          | 099-123-4567                             |                                 |                   |
| 依頼人番号            | 1234567890                               |                                 |                   |
| メモ               | 商品代金                                     |                                 |                   |
| 振込先口座を登録しました。    |                                          |                                 | 結けて振みデータを登録する提会け  |
| 振込先名称            | 鹿狼 一郎                                    |                                 |                   |
|                  |                                          |                                 |                   |
| 【関連リンク】          |                                          |                                 |                   |
| ▶ 続けて振込をする       | J                                        |                                 | をクリック             |
|                  |                                          |                                 |                   |

全録後の修正・削除 承認者が承認画面で[否認]し、一定期間経過後に削除されます また、登録後の修正はできませんので、承認者が[否認]後、 新規に作成してください

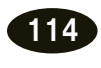

 $\ominus$ 

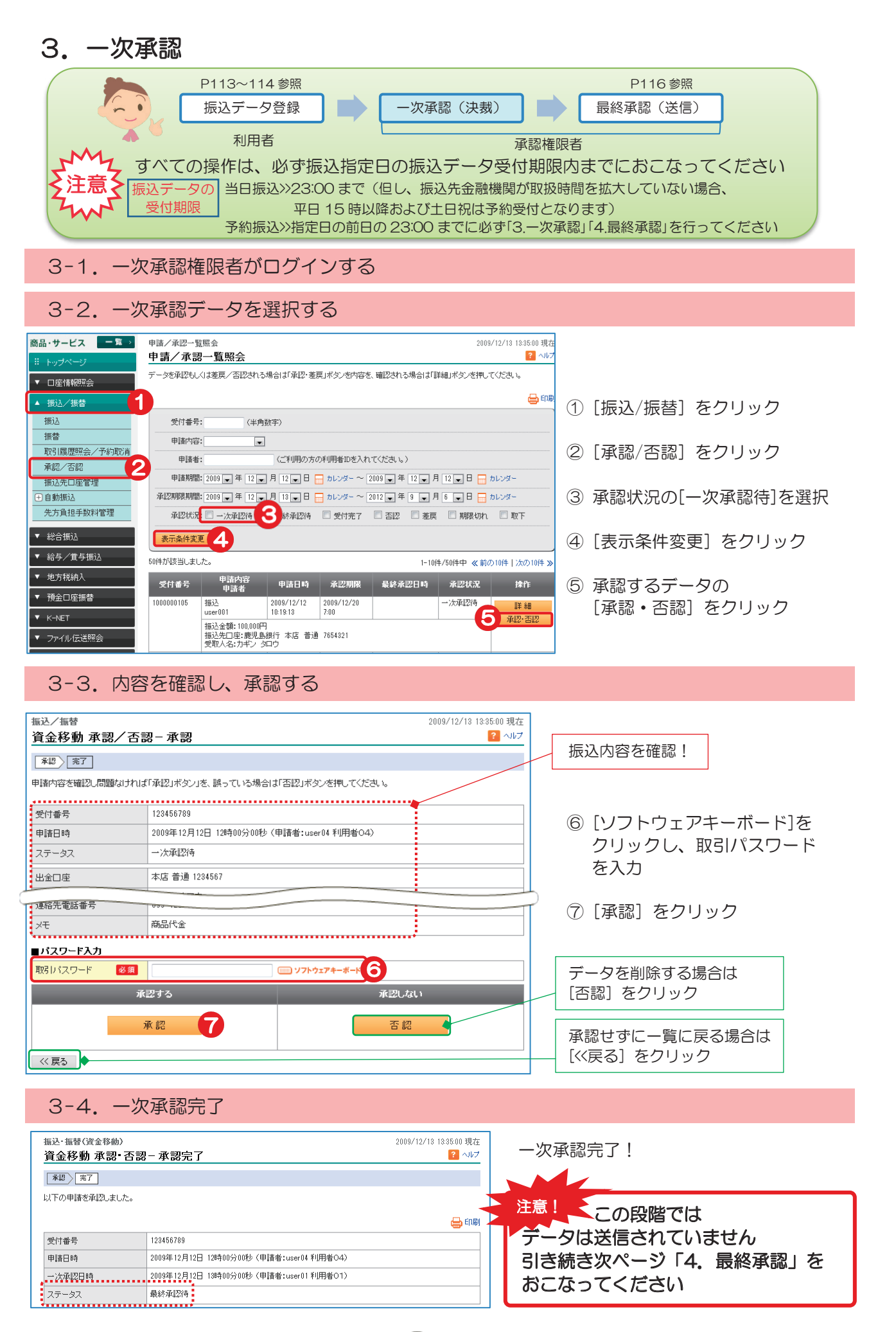

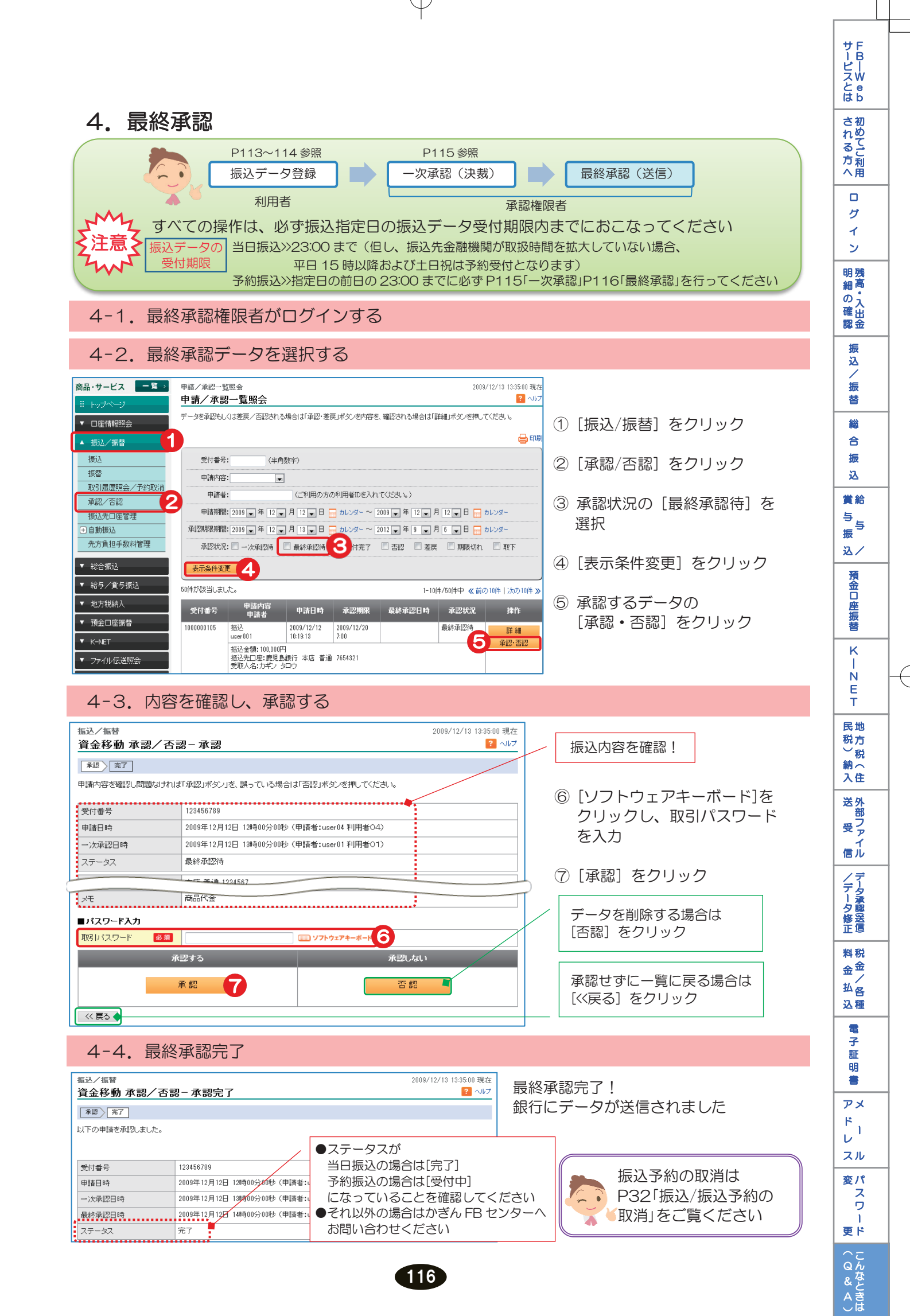